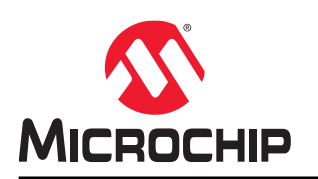

# **AVR-IoT WG Development Board User Guide**

### Preface

#### Introduction

The AVR-IoT WG Development Board is a small and easily expandable demonstration and development platform for IoT solutions. Based on the AVR<sup>®</sup> microcontroller architecture and using Wi-Fi<sup>®</sup> technology, it is designed to demonstrate that the design of a typical IoT application can be simplified by partitioning the problem into three blocks:

- Smart represented by the ATmega4808 microcontroller
- Secure represented by the ATECC608A secure element
- · Connected represented by the WINC1510 Wi-Fi controller module

The AVR-IoT WG Development Board features the following elements:

- The PICkit<sup>™</sup> On-Board (PKOB nano) supplies full programming and debugging support through Atmel Studio/ MPLAB<sup>®</sup> X IDE Communication Library. It also provides access to a serial port interface (serial to USB bridge) and one logic analyzer channel (debug GPIO)
- On the PC, the on-board debugger acts as a mass storage interface device for easy drag-and-drop
  programming, Wi-Fi configuration, and full access to the microcontroller application Command Line Interface
  (CLI)
- A mikroBUS<sup>™</sup> socket allows for expansion of the board capabilities with the selection from 450+ sensors and actuators options offered by MikroElektronika (www.mikroe.com) via a growing portfolio of Click boards<sup>™</sup>
- A light sensor used to demonstrate published data
- · Microchip MCP9808 high-accuracy temperature sensor used to demonstrate published data
- · Microchip MCP73871 Li-Ion/LiPo battery charger with power path management

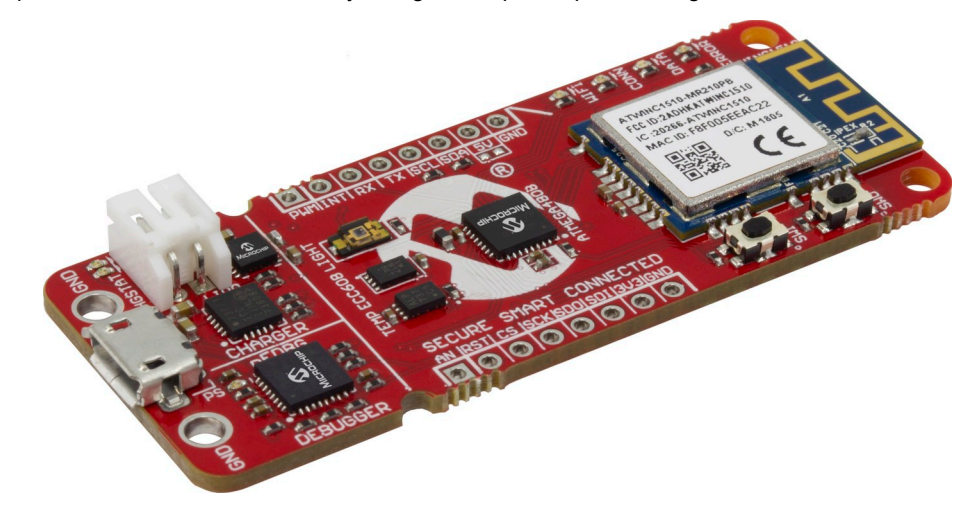

# **Table of Contents**

| Pre | face     |                                                     | 1   |
|-----|----------|-----------------------------------------------------|-----|
| 1.  | Overv    | iew                                                 | 3   |
|     | 1.1.     | The AVR-IoT WG Board                                | 3   |
|     | 1.2.     | LED Indicators                                      | 3   |
|     | 1.3.     | Switch Button Use Cases                             | 4   |
| 2.  | Gettin   | g Started                                           | 5   |
|     | 2.1.     | Connecting the Board to the Host PC                 | 5   |
|     | 2.2.     | The AVR-IoT Webpage                                 | 5   |
|     | 2.3.     | Connecting the Board to Wi-Fi <sup>®</sup> Networks | 7   |
|     | 2.4.     | Visualizing Cloud Data in Real Time                 | 9   |
|     | 2.5.     | Configuring Other Settings                          | 12  |
|     | 2.6.     | Migrating to a Private Google Cloud Account         | 14  |
| 3.  | Code     | Source Platforms                                    | 15  |
|     | 3.1.     | Code Generation from MCC                            | .15 |
|     | 3.2.     | Getting the Source Code from GitHub                 | 23  |
| 4.  | Hardv    | vare Guide                                          | 24  |
| 5.  | FAQs     | , Tips, and Troubleshooting                         | 25  |
|     | 5.1.     | FAQs and Tips                                       | 25  |
|     | 5.2.     | LED Status Troubleshooting                          | .26 |
| 6.  | Relev    | ant Links                                           | 28  |
| 7.  | Revis    | on History                                          | 30  |
| The | Micro    | chip Website                                        | 31  |
| Pro | duct C   | nange Notification Service                          | .31 |
| Cus | tomer    | Support                                             | 31  |
| Mic | rochip   | Devices Code Protection Feature                     | 31  |
| Leg | al Noti  | ce                                                  | 32  |
| Tra | demarl   | (S                                                  | 32  |
| Qua | ality Ma | nagement System                                     | 33  |
| Wo  | ldwide   | Sales and Service                                   | .34 |

### 1. Overview

### 1.1 The AVR-IoT WG Board

The AVR-IoT WG Development Board is shown in AVR-IoT Development Board.

### Figure 1-1. AVR-IoT Development Board

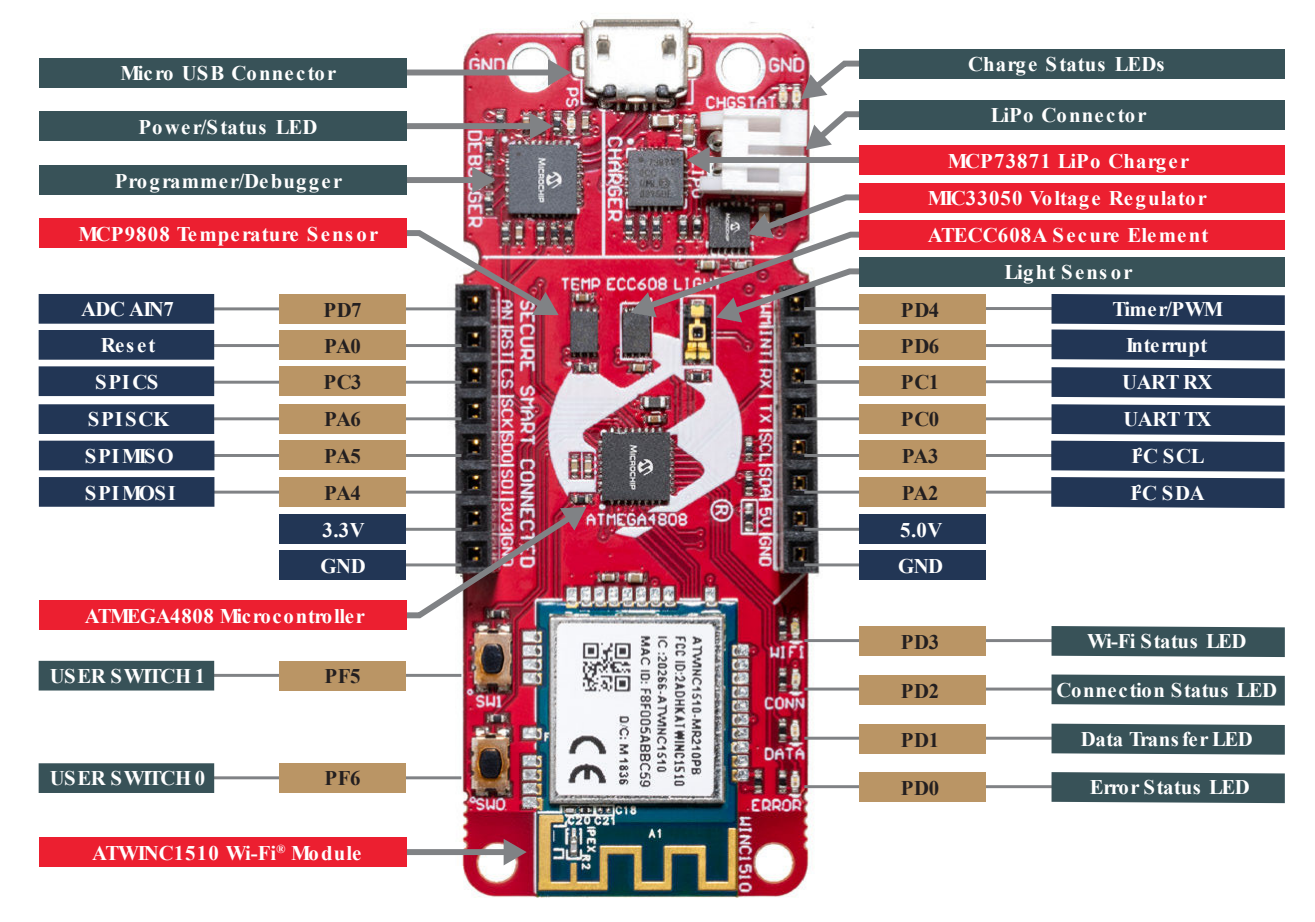

### 1.2 LED Indicators

The development board features four LEDs that can be used to provide diagnostic information for the demo code that comes with the board. At power-up, the LED array should flash twice in the following order: Blue, Green, Yellow, and Red. This will indicate that the board is pre-programmed. Each LED is assigned to indicate the status of a certain aspect of the IoT system, which can be found in the table below.

**Overview** 

| LED Color | Ту    | 'ne                                                                            | Indication                                      | Details                                                                                                    |
|-----------|-------|--------------------------------------------------------------------------------|-------------------------------------------------|----------------------------------------------------------------------------------------------------|
|           | Label | Pattern                                                                        |                                                 |                                                                                                    |
| Pluo      | WIFI  | Solid Blue                                                                     | Wi-Fi Network Connection                        | Indicates a successful connection to the local Wi-Fi network.                                                                                                    |
| Dide      |       | Blinking Blue<br>(slow blink)                                                  | Soft AP Mode                                    | Indicates that the board can be<br>detected and used as a Wi-Fi<br>access point. For details, refer to<br>Section 2.3.3 Via Soft AP.                                                                                                    |
|           |       | Blinking Blue<br>(fast blink)                                                  | Wi-Fi Network Connection                        | Indicates that the board is trying to<br>establish a successful connection to<br>a Wi-Fi network. In combination with<br>a blinking green LED, it means that<br>the board is trying to connect to the<br>network using default Wi-Fi<br>credentials. |
|           | CONN  | Solid Green                                                                    | Google Cloud Connection                         | Indicates a successful MQTT connection to Google Cloud.                                                                                                    |
| Green     |       | Blinking<br>Green                                                              | Google Cloud Connection                         | Indicates that the board is trying to<br>establish a MQTT connection to<br>Google Cloud                                                                                                    |
| Yellow    | DATA  | Blinking<br>Yellow                                                             | Data Publication to the<br>Cloud                | Indicates that sensor data in the<br>form of MQTT packet has been<br>successfully published to Google<br>Cloud.                                                                                                    |
|           |       | Solid Yellow<br>for ON state,<br>LED Off for<br>OFF state for<br>extended time | State of Toggle sent within MQTT publish packet | Indicates the state of the Toggle<br>switch (ON = 1 / OFF = 0), received<br>as part of the packet published by<br>Google Cloud on the subscribed<br>topic.                                                                                           |
| Red       | ERROR | Solid Red                                                                      | Error Status                                    | Indicates an error in the application.                                                                                                    |

### Table 1-1. LED Indicators

### 1.3 Switch Button Use Cases

The AVR-IoT WG board also has two switches that can be used to enter modes at power-up:

- Hold SW0 for two LED cycles to enter Soft AP mode (refer to Section 2.3.3 Via Soft AP)
- Hold both SW0 and SW1 to use default Wi-Fi credentials. The default credentials are configurable through MCC, and the application uses the following default values:

### Table 1-2. Wi-Fi Credentials

| SSID     | Password  |
|----------|-----------|
| MCHP.IOT | microchip |

### 2. Getting Started

### 2.1 Connecting the Board to the Host PC

The AVR-IoT WG development board can be connected to a computer using a standard Micro-USB cable. Once plugged in, the LED array at the top right-hand corner of the board should flash twice in the following order: Blue, Green, Yellow, and Red. When the board is not connected to Wi-Fi, the blue LED will blink continuously. The board will appear as a Removable Storage Device on the host PC, as shown in Curiosity Board as Removable Storage. Double click the **CURIOSITY** drive to open it and get started.

**Note:** All procedures are identical for Windows<sup>®</sup>, Mac OS<sup>®</sup>, and Linux<sup>®</sup> environments.

| $\leftarrow$ $\rightarrow$ $\checkmark$ $\Uparrow$ $\blacksquare$ > This PC |                                                                                        | ✓ ີ Search Th |
|-----------------------------------------------------------------------------|----------------------------------------------------------------------------------------|---------------|
| 📌 Quick access                                                              | ✓ Folders (7)                                                                          |               |
| and ConeDrive                                                               | 3D Objects Desktop                                                                     |               |
| 💻 This PC                                                                   |                                                                                        |               |
| CURIOSITY (D:)                                                              | Documents Downloads                                                                    |               |
| 💣 Network                                                                   | Music Pictures                                                                         |               |
|                                                                             | Videos                                                                                 |               |
|                                                                             | ✓ Devices and drives (2)                                                               |               |
|                                                                             | Local Disk (C:)<br>38.5 GB free of 237 GB<br>CURIOSITY (D:)<br>1.01 MB free of 1.05 MB |               |
|                                                                             | > Network locations (10)                                                               |               |

Figure 2-1. Curiosity Board as Removable Storage

The CURIOSITY drive should contain the following five files:

- CLICK-ME.HTM redirects the user to the AVR-IoT web demo application
- KIT-INFO.HTM redirects the user to a site containing information and resources about the board
- KIT-INFO.TXT a text file with details about the PKOB nano firmware and the board's serial number
- PUBKEY.TXT a text file with the public key used for data encryption
- STATUS.TXT a text file with the status of the board

Double click on the CLICK-ME.HTM file to enter the dedicated webpage to access the web application.

### 2.2 The AVR-IoT Webpage

AVR-IoT Webpage shows an image of the AVR-IoT WG webpage. This page displays the sensor data and allows the user to regenerate the Wi-Fi credentials as a file labeled WIFI.CFG. This can be loaded onto the board, acting as a storage device to reconfigure access point parameters.

The status markers in the middle of the page, as shown in Webpage Status Indicators, indicate the progress of the system setup. These markers will light up once each stage has completed successfully.

# AVR-IOT WG User Guide Getting Started

#### Figure 2-2. AVR-IoT Webpage

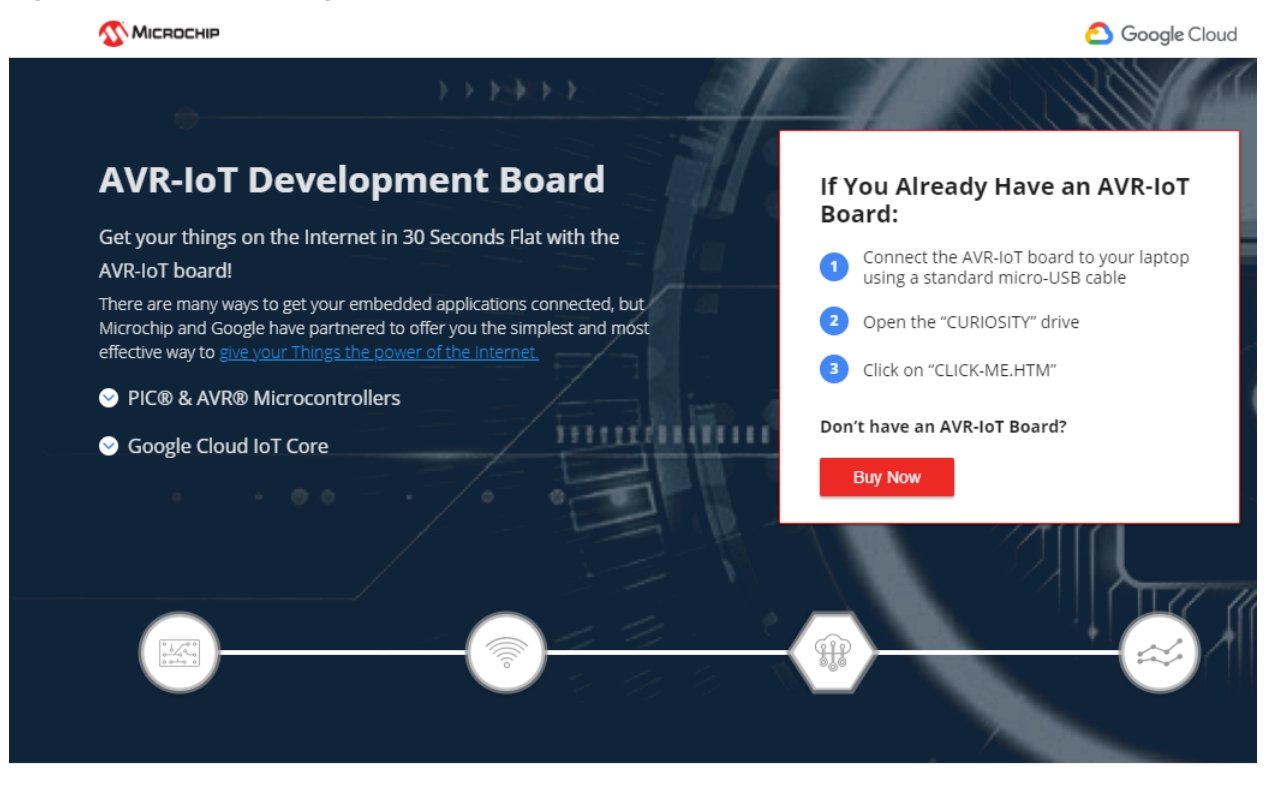

### Simplicity

The AVR microcontroller architecture has been widely recognized as one of the most effective choices for embedded control design. Makers and developers worldwide learned to appreciate its power and simplicity through the Arduino platform. (Learn more about Arduino)

Using the power of the Atmel START tool, a free, professional, *rapid development tool (code generator)*, you can now add Google Cloud connectivity to new and existing projects with a click of your mouse.

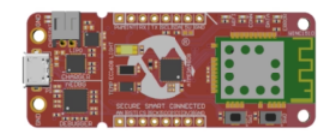

### Figure 2-3. Webpage Status Indicators

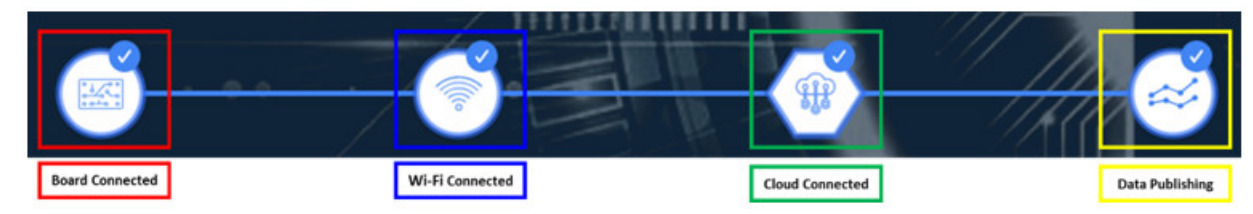

The leftmost marker indicates if the board is connected to the host PC. Next to this, the Wi-Fi marker lights up once the board is connected to a Wi-Fi network and the blue LED will stop blinking and stay on to indicate the board connection state. To the right of the Wi-Fi marker, the Google Cloud Message Queuing Telemetry Transport (MQTT) marker is found, indicating the status of the TCP socket connection and MQTT connection to Google Cloud. The corresponding green LED will stop blinking and stay on to indicate the board connection state. Finally, the rightmost marker lights up, signifying that data is streaming from the board to the cloud. For each successful MQTT publication of data, yellow LED on the board blinks.

© 2020 Microchip Technology Inc.

# 2.3 Connecting the Board to Wi-Fi<sup>®</sup> Networks

### 2.3.1 Via AVR-IoT Webpage

There are several ways to connect the AVR-IoT WG Development Board to the Internet. The easiest way is through the AVR-IoT webpage (www.avr-iot.com/avr-iot/gcp). The lower left-hand corner of the site will show a wireless network connection window where the user can choose to connect to an open (no password required) network or enter the credentials for a password protected (WPA/WPA2/WEP) Wi-Fi network. Entering Wi-Fi Credentials in AVR-IoT Webpage shows how to enter the Wi-Fi credentials on the website.

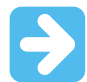

#### Important:

- The Wi-Fi network SSID and password are limited to 31 characters. Avoid using quotation marks, names, or phrases that begin or end with spaces.
- The AVR-IoT WG Development Board supports only 2.4 GHz networks inline, thus it is recommended to use mobile hotspots to connect the board to the Internet.

#### Figure 2-4. Entering Wi-Fi Credentials in AVR-IoT Webpage

| MCHP-IOT                                |                                                                 |
|-----------------------------------------|-----------------------------------------------------------------|
| Your WiFi inform<br>config file is gene | ation is not transmitted anywhere—the<br>rated in your browser. |
| Network Type                            |                                                                 |
| ⊖ Open                                  |                                                                 |
| WPA/WPA2                                |                                                                 |
| ○ WEP                                   |                                                                 |
|                                         |                                                                 |
|                                         | Show passwor                                                    |

Once the required details are entered, click the **Download Configuration** button. This will download the WIFI.CFG (text) file to the host PC. From the WIFI.CFG's download location, drag and drop the file to the CURIOSITY drive to update the Wi-Fi credentials of the board. The blue LED will stop blinking and will stay continuously ON to show a successful connection to the Wi-Fi Access Point.

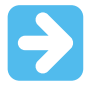

**Important:** Any information entered in the SSID and password fields is not transmitted over the web or to the Microchip or any of the Cloud servers. Instead, the information is used locally (within the browser) to generate the WIFI.CFG file.

### 2.3.2 Via Command Line Interface (CLI)

Another way of connecting to the Wi-Fi is through the Serial Command Line Interface (CLI). This interface can be accessed through any serial terminal application. Using the UART settings defined in Section 2.5.2 Serial USB Interface, the user can reconfigure the board to a Wi-Fi network by entering the Wi-Fi command. Wi-Fi Configuration via Serial Command Line (Open Network) and Wi-Fi Configuration via Serial Command Line (Secured Network)

# AVR-IOT WG User Guide Getting Started

show examples of trying to connect to open, or secured networks, respectively. For more details on the Wi-Fi command and its parameters, refer to Section 2.5.2 Serial USB Interface .

Figure 2-5. Wi-Fi Configuration via Serial Command Line (Open Network)

| SCOM7:9600baud - Tera Term VT       |   |
|-------------------------------------|---|
| File Edit Setup Control Window Help |   |
|                                     | ~ |
|                                     |   |
| wifi MCHD TOT                       |   |
| WIII MCHP.101                       |   |
| OK                                  |   |
|                                     |   |
|                                     |   |
|                                     |   |
|                                     |   |
|                                     |   |
|                                     |   |
|                                     | ~ |

Figure 2-6. Wi-Fi Configuration via Serial Command Line (Secured Network)

| SCOM7:9600baud - Tera Term VT       |   |
|-------------------------------------|---|
| File Edit Setup Control Window Help |   |
|                                     |   |
| Wifi MCHP.IOT,microchip<br>OK       |   |
|                                     |   |
|                                     |   |
|                                     |   |
|                                     |   |
|                                     |   |
|                                     |   |
|                                     |   |
|                                     | • |

### 2.3.3 Via Soft AP

The last method to connect to the Wi-Fi is through the advanced Software Access Point (Soft AP) mode, a feature of the WINC module on-board. This method is ideal if the user is only using a mobile device, such as a mobile phone or tablet, instead of a laptop or PC. The Soft AP mode can be entered by pressing and holding the SW0 push button for most of the start-up time between initial power-up LED cycling. When the Soft AP mode has been successfully entered, the board can be detected as a Wi-Fi access point named MCHP.IOT.ACCESSPOINT. The blue LED will start blinking when Soft AP is available. Using a mobile device such as a mobile phone or tablet, connect to the MCHP.IOT.ACCESSPOINT hotspot. It will redirect to a sign-in page where the user can enter the SSID and password of the network to which the board will connect. The Device Name will not be considered, and the authorization type will always be WPA/WPA2 (2). Once these details are entered, click the **Connect** button to connect the board to the network. Refer to Figure 2-7 to see how the sign-in page will look like.

| Figure | 2-7  | Connecting | via | Soft | ΔP |
|--------|------|------------|-----|------|----|
| Figure | 4-1. | Connecting | via | 301  | АГ |

|          | Log In      | Cancel |
|----------|-------------|--------|
| Notwor   | k Namo      |        |
| MCHP.IOT | ACCESSPOINT | _      |
| Pass ph  | rase        |        |
| •••••    | •           |        |
| Device   | Name        |        |
| Connec   | D           |        |
|          |             |        |
| Detect   | Device .    |        |
| Refresh  |             |        |
| SSID N   | AAC Address | Signal |

### 2.4 Visualizing Cloud Data in Real Time

Out of the box, all AVR-IoT WG Development Boards are pre-registered to Microchip's Google Cloud sandbox account. This account is set up for demonstration purposes only. All data gathered by the sensors of the AVR-IoT WG Development Boards are published on the Microchip sandbox account and can be identified by the following details:

### Table 2-1. Project Details

| Project ID: | avr-iot     |
|-------------|-------------|
| Region:     | us-central1 |

There is no permanent storage or collection of data published by the boards connected to the Microchip sandbox account. The full storage catalog of the Google Cloud features, such as data storage/retention, can be available to the user with the use of the board once removed from the sandbox and the associated Device ID/Public Key has been migrated to a private account.

### 2.4.1 Publishing Data to Google Cloud

An MQTT publish packet is always sent to the MQTT broker using a specific topic. The AVR-IoT WG Development Board publishes messages using the topic '/devices/{deviceID}/events' in communication to the AVR-IoT WG. The messages published on this topic contain the real-time data obtained from the on-board light and temperature sensors. The frequency of sending a PUBLISH packet can be decided by the user application. The application is written such that the sensor data is published to the Cloud every one second.

### 2.4.2 Subscribing to Topics

In addition to publishing its data, the AVR<sup>®</sup>-IoT Development Boards are capable of subscribing to a topic. When subscribing to a topic, it will receive data from the Google Cloud whenever data is published to the cloud on the subscription topic. Subscribing to topics is desired when the receiver is interested in the information sent to the broker by other connected client devices publishing data using the subscribed topic. After sending a SUBSCRIBE packet, all the messages published on the specific topic of subscription are received by the board. As of now, the board

subscribes to the '/devices/{deviceID}/config' topic. This is the only topic provided by Google Cloud for subscribing using the MQTT connection.

#### 2.4.3 Sending the Messages

The AVR-IoT webpage displays a section called **What's Next**, two sections below the Light and Temperature graphs. In this section, users can go through the steps of building their own custom application. To quickly preview the

capability to send messages from the Cloud to the board, click the Implement a Cloud-Controlled Actuator (

#### Figure 2-8. What's Next

| <b>Міскосні</b> р                                                                                                    | 🙆 Google Cloud                          |
|----------------------------------------------------------------------------------------------------|-----------------------------------------|
| What's Next                                                                                                    |                                         |
| Explore your development board by adding sensors and actuators. Visualize more sensor data, add cloud<br>your custom design. | controlled actuators and start building |
|                                                                                                    |                                         |
| Build your sensor code Add more sensor data I                                                                                | mplement a Cloud-Controlled<br>Actuator |
| 03                                                                                                    |                                         |
| Implement a Cloud-Controlled Actuator                                                                                        |                                         |
| Learn how to control the LEDs of your embedded application through the sandbox web interface.                                |                                         |
| 1. Receive LED toggle state from the cloud                                                                                   |                                         |
| 2. Write LED state to board LED                                                                                              |                                         |
| 3. Compile the code and program the board                                                                                    |                                         |
| Learn More                                                                                                    |                                         |

Scroll down to the **Control Your Device** section. Here, control mechanisms can be seen:

- The Toggle button is used to send the switch value to the AVR-IoT WG board.
- The **Slider** is used to send a numerical value on the slider scale to the AVR-IoT WG board.
- The Text field is used to send text to the AVR-IoT WG board.

Users can add multiple instances of these controls by clicking the Add button at the right-hand side of the page.

The values are only published over the '/devices/{deviceID}/config' topic upon pressing the **Send to device** button. Since the board subscribes to this topic by default, all the published messages are received by the board. The payload received here is limited by the MQTT Receive Buffer (bytes) configurable in MQTT library MCC window (see Figure 3-12 for more details).

#### Figure 2-9. Sending Messages on the Subscribed Topic

| eate a field with a customizable name | e. Toggle controls send it a baseo4 enco | ded JSON message. Adding a control will<br>d 1 values. Text and slider controls will |
|---------------------------------------|------------------------------------------|--------------------------------------------------------------------------------------|
| nd string values.                     |                                          |                                                                                      |
| Toggles                               |                                          | Add Toggle                                                                           |
| toggle1                               | ◎ ●                                      | Û                                                                                    |
| Sliders                               |                                          | Add Slider                                                                           |
| ピ<br>slider1                          |                                          | Current: 50 📋                                                                        |
| Min 0                                 | Step 1                                   | Max 100                                                                              |
|                                       |                                          |                                                                                      |
| Text Fields                           |                                          | Add Text Field                                                                       |
| لا<br>text1                           | microchip                                | Û                                                                                    |

### 2.4.4 Viewing Messages Received on Subscribed Topic

The toggle switch value corresponds to a short forced ON/OFF state to the yellow LED on the AVR-IoT WG Development Board. The LED will stay on/off for a short time depending on the position of the toggle switch before it resumes normal behavior of blinking to indicate the transmission sensor data through PUBLISH packets. As with sending messages, the payload is limited by the MQTT Receive Buffer (bytes) configurable in the MQTT library MCC window.

#### Figure 2-10. Viewing Messages on a Serial Terminal

| _                                      |                                                                                 |                                                              |                                                                                                  |                                                                                        |                                                              |                                                                              |                                                                                                    |   |          |
|----------------------------------------|---------------------------------------------------------------------------------|--------------------------------------------------------------|--------------------------------------------------------------------------------------------------|----------------------------------------------------------------------------------------|--------------------------------------------------------------|------------------------------------------------------------------------------|----------------------------------------------------------------------------------------------------|---|----------|
|                                        | VT                                                                              | COM1                                                         | 2 - Tera                                                                                         | Term VT                                                                                |                                                              |                                                                              | -                                                                                                    |   | $\times$ |
| E                                      | ile                                                                             | <u>E</u> dit                                                 | <u>S</u> etup                                                                                    | C <u>o</u> ntrol                                                                       | <u>W</u> indow                                               | <u>H</u> elp                                                                 |                                                                                                    |   |          |
| 01010101010000000000000000000000000000 | 23<br>23<br>23<br>23<br>23<br>23<br>23<br>23<br>23<br>23<br>23<br>23<br>23<br>2 | DØ88<br>DØ88<br>DØ88<br>DØ88<br>DØ88<br>DØ88<br>DØ88<br>DØ88 | 3293F1<br>3293F1<br>3293F1<br>3293F1<br>3293F1<br>3293F1<br>3293F1<br>3293F1<br>3293F1<br>3293F1 | 157FE<br>157FE<br>157FE<br>157FE<br>157FE<br>157FE<br>157FE<br>157FE<br>157FE<br>157FE | NONE<br>NONE<br>NONE<br>NONE<br>NONE<br>NONE<br>NONE<br>NONE | NORMAL<br>NORMAL<br>NORMAL<br>NORMAL<br>NORMAL<br>NORMAL<br>NORMAL<br>NORMAL | <pre>topic: /devices/d0123D0883293F157FE/config<br/>payload: {"toggle":0,"slider1":"50","text1":"microchip"<br/>topic: /devices/d0123D0883293F157FE/config<br/>payload: {"toggle":0,"slider1":"50","text1":"microchip"<br/>topic: /devices/d0123D0883293F157FE/config<br/>payload: {"toggle":1,"slider1":"50","text1":"microchip"<br/>topic: /devices/d0123D0883293F157FE/config<br/>pauload: {"toggle":1,"slider1":"50","text1":"microchip"<br/>topic: /devices/d0123D0883293F157FE/config<br/>pauload: {"toggle":1,"slider1":"50","text1":"microchip"<br/>topic: /devices/d0123D0883293F157FE/config<br/>pauload: {"toggle":1,"slider1":"50","text1":"microchip"</pre> | > | ^        |
|                                        |                                                                                 |                                                              |                                                                                                  |                                                                                        |                                                              |                                                                              |                                                                                                    |   |          |
|                                        |                                                                                 |                                                              |                                                                                                  |                                                                                        |                                                              |                                                                              |                                                                                                    |   | ~        |

There is no permanent storage or collection of the data published by the boards connected through the Microchip sandbox account. The full storage features available to Google Cloud are available to the user after the board has been removed from the Microchip sandbox and migrated to a private account.

### 2.5 Configuring Other Settings

While the AVR-IoT WG Development Board comes fully programmed and provisioned right out of the box, the user can still control aspects of the application firmware behavior through the USB interface. There are three methods to do this:

- 1. Hex file (reprogram) or WIFI.CFG (reconfigure credentials) drag and drop using the mass storage feature.
- 2. Commands through the Serial Command Line Interface (CLI), or using MPLAB X IDE.
- 3. The on-board programmer/debugger PKOB nano.

### 2.5.1 Mass Storage Drag and Drop

There are two ways to utilize the Mass Storage Drag-and-Drop Option:

- Program the embedded device is to drag and drop a .hex file into the CURIOSITY drive. The C compiler toolchain generates a .hex file for each project it builds. This .hex file contains the code of the project. The Nano Embedded Debugger (PKoB nano) also provides access to a serial port interface (serial to USB bridge). This facilitates the user to drag and drop a modified .hex file, which contains the firmware updates. This feature does not require any USB driver to be installed and works in all major OS environments.
- If the WiFi credentials need to be reconfigured and/or the board needs to connect to the new access point, the user can enter the new credentials in the AVR-IoT webpage, download the WIFI.cfg file, and then drag and drop this file into the CURIOSITY drive. The board securely remembers the last successful connection to the access point.

### 2.5.2 Serial USB Interface

The Wi-Fi Access Point credentials can be reconfigured through a Serial Command Line Interface (CLI) on the AVR-IoT WG Development Boards. This interface may also be used to provide application diagnostic information. To access this interface, use any preferred serial terminal application (Tera Term, CoolTerm, and PuTTy) and open the serial port labeled Curiosity Virtual COM port, with the following settings:

| Baud rate | Data   | Parity bit | Stop bit | Flow control | Local echo | Transmit protocol                      |
|-----------|--------|------------|----------|--------------|------------|----------------------------------------|
| 9600      | 8 bits | None       | 1 bit    | None         | ON         | CR+LF (Carriage Return +<br>Line Feed) |

### Table 2-2. Serial USB Interface Settings

**Note:** For Windows<sup>®</sup> users, the USB serial interface requires the installation of a USB serial port driver, included in the installation of the MPLAB<sup>®</sup> X IDE.

The user can control the board by typing the command keywords, listed in Serial Command Line Commands:

| Command     | Arguments                                                                                      | Description                                                              |
|-------------|------------------------------------------------------------------------------------------------|--------------------------------------------------------------------------|
| reset       | —                                                                                              | Reset the settings on the device                                         |
| device      | —                                                                                              | Print the unique device ID of the on-board ECC device                    |
| key         |                                                                                                | Print the public key of the board                                        |
| reconnect   |                                                                                                | Re-establish connection to the Cloud                                     |
| version     | —                                                                                              | Print the version of the AVR-IoT firmware library                        |
| cli_version | —                                                                                              | Print the command line interface firmware version of the AVR-IoT library |
| wifi        | <network ssid="">,<br/><password>, <security<br>Option*&gt;</security<br></password></network> | Enter the Wi-Fi network authentication details                           |
| debug       | <debug options**=""></debug>                                                                   | Print debug messages to see status of board operation                    |

#### Table 2-3. Serial Command Line Commands

\*- Authorization Type options are available by typing one of the following three numbers to determine the network security option used:

- 1. Open Password and Security option parameters are not required.
- 2. WPA/WPA2 Security Option Parameter not required.
- 3. WEP Network Name, Password, and Security Option (3) Parameter are required when connecting to a WEP network. For example, 'wifi MCHP.IOT, microchip, 3'.

\*\*- The debug option won't work unless the user selects **Enable debug messages** option in the AVR-IoT Sensor Node Library. Configured Debug Severity level is used to determine messages displayed using debug printer():

0. Normal – At this level, only standard operating behavior or data are displayed.

- 1. Warning At this level, information related to nuance in operation or configuration is displayed.
- 2. Notice At this level, alerts or context-specific information is displayed.
- 3. Info At this level, operation or variable information relevant to the end application is displayed.

4. **Debug** – At this level, error messages, state, or run-time variations during problem solving or development process are displayed.

**Note:** Setting the Debug Severity level also enables the printing of all other information or messages associated with all levels beneath the set Debug Severity level (e.g., Severity level of NOTICE will also result in WARNING and NORMAL level debug messages to also be displayed). Extensive use of Debug logger at ANY severity level requires memory and execution resources which could affect application behavior.

Figure 2-11. Serial Command Line Interface

| 💂 COM7:9600baud - Tera Term VT                | - 0 <b>- X</b> |
|-----------------------------------------------|----------------|
| File Edit Setup Control Window Help           |                |
| help                                          | *              |
|                                               |                |
| Unknown command. List of available commands:  |                |
| reset                                         |                |
| device                                        |                |
| key                                           |                |
| reconnect                                     |                |
| version                                       |                |
| cli_version                                   |                |
| wifi <ssid>[,<pass>,[authType]]</pass></ssid> |                |
| debug                                         |                |
|                                               |                |
|                                               |                |
|                                               |                |
|                                               |                |
|                                               |                |
|                                               |                |
|                                               |                |
|                                               |                |
|                                               |                |
|                                               |                |
|                                               |                |
|                                               |                |
|                                               |                |

### 2.5.3 Onboard Programmer/Debugger Interface

For users familiar with the MPLAB X IDE, the AVR-IoT boards can be programmed, and/or debugged directly through the IDE. The AVR-IoT Development Boards are automatically detected by the MPLAB X, enabling full programming and debugging through the on-board PKOB nano interface. For code generation, see Section 3. Code Source Platforms on how to generate a sample application code in MCC.

### 2.6 Migrating to a Private Google Cloud Account

Once the user has explored the features and capabilities of the AVR-IoT WG board, the user can begin the process to move development out of the sandbox environment and into a private Google Cloud. At the bottom of the AVR-IoT webpage, under the **What's Next** section, the user can find the **Graduate to the full Cloud IoT Core** section. Clicking the **Graduate** button unregisters the board from the Microchip sandbox account and transfers the users to a GitHub repository, containing the tutorials and files needed to connect the AVR-IoT WG board to the user's own Google Cloud account.

#### Figure 2-12. Migrating to a Private Google Cloud Account

| To provide y  | you with the best out of box experience, we have created a          |  |
|---------------|---------------------------------------------------------------------|--|
| sandbox acc   | count where all the AVR-IoT sensor nodes are pre-registered and     |  |
| their data ca | an be promptly visualized (on this very page). If you feel ready to |  |
| graduate to   | the full Cloud IoT Core experience, you can disconnect your         |  |
| board from    | the sandbox and link it to your own private account.                |  |
|               |                                                                     |  |
|               |                                                                     |  |
| Oresture      |                                                                     |  |
| Graduat       |                                                                     |  |
|               |                                                                     |  |
|               |                                                                     |  |
|               |                                                                     |  |
|               |                                                                     |  |
|               | Coorder Cloud Distriction                                           |  |

# 3. Code Source Platforms

### 3.1 Code Generation from MCC

The source code of the AVR-IoT WG development board demo program is available for generation via the MPLAB<sup>®</sup> Code Configurator (MCC) plugin in MPLAB X IDE. To generate the code, the following software and the appropriate versions should be installed.

### Table 3-1. Software Versions

| Software                                           | Version                                          |
|----------------------------------------------------|--------------------------------------------------|
| MPLAB <sup>®</sup> X IDE                           | 5.40 or later                                    |
| Compilers <ul> <li>AVR GCC</li> <li>XC8</li> </ul> | Versions:<br>• 5.4.0 or later<br>• 2.20 or later |
| MPLAB <sup>®</sup> Code Configurator (MCC)         | 4.0.0 or later                                   |
| AVR-IoT Google Sensor Node Library                 | 2.0.1                                            |

### 3.1.1 Generating the Demo

Once the board is connected to the host machine and MPLAB X is launched, see the description in the sections from 3.1.1.1 Creating the MPLAB X Project to 3.1.1.4 Generating MCC Files and Programming the Board for how to generate a microcontroller code for it.

### 3.1.1.1 Creating the MPLAB X Project

- Create a new stand-alone project (see Create New Project) in MPLAB X using the ATmega4808 as the device (see Selecting a Device); the PKOB nano as a programming tool (see Selecting a Programmer); and the XC8 or AVR GCC as a compiler (see Selecting a Compiler). Finally, name the MPLAB project and its location (see Naming a New Project). The Start page of MPLAB X will then appear.
- On the MPLAB X toolbar, look for and click the MPLAB<sup>®</sup>\ Code Configurator (MCC) Icon ( ) or click *Tools*  <u>> Embedded > MPLAB X Code Configurator v3 Open/Close</u>. For assistance with installation, refer to MPLAB<sup>®</sup> Code Configurator Page (www.microchip.com/mplab/mplab-code-configurator)
- 3. Under Device Resources, scroll down to the **Internet of Things** header. Under Examples, double click on **AVR-IoT Google Sensor Node**(see MCC Start Page).

**Code Source Platforms** 

| 🗴 New Project     |                                                                                                    | $\times$ |
|-------------------|----------------------------------------------------------------------------------------------------|----------|
| Steps             | Choose Project                                                                                                    |          |
| 1. Choose Project | Q Filter:                                                                                                    |          |
|                   | Categories: Projects:           Microchip Embedded         Standalone Project           Standalone Project         Evisition MPI AB TDE v8 Project                                                                                              |          |
|                   | Other Embedded       Existing MPLAB IDE V8 Project         Image: Samples       Prebuilt (Hex, Loadable Image) Project         User Makefile Project       Library Project         Import START MPLAB project       Import Atmel Studio Project |          |
|                   | Description:<br>Creates a new standalone application project. It uses an IDE-generated makefile to build your<br>project.                                                                                                    |          |
|                   |                                                                                                    |          |
|                   | < Back Next > Finish Cancel Help                                                                                                    |          |

### Figure 3-1. Create New Project

Figure 3-2. Selecting a Device

| New Project                                                                   | X                                |
|-------------------------------------------------------------------------------|----------------------------------|
| Steps                                                                         | Select Device                    |
| Choose Project     Select Device     Select Header     Select Tool (Optional) | Family: All Families             |
| 5. Select Plugin Board                                                        | Device: Oracle ATmega4808        |
| <ol> <li>Select Project Name and<br/>Folder</li> </ol>                        | Filtering All Elements:          |
|                                                                               |                                  |
|                                                                               | < Back Next > Finish Cancel Help |

**Code Source Platforms** 

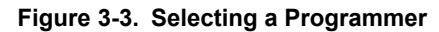

| 🔀 New Project                                                       |                                                                                                    | $\times$ |
|---------------------------------------------------------------------|----------------------------------------------------------------------------------------------------|----------|
| Steps                                                               | Select Tool (Optional)                                                                                                    |          |
| <ol> <li>Choose Project</li> <li>Select Device</li> <li></li> </ol> | Real ICE          Simulator         Simulator         Sinter Kits (PKOB)         Curiosity/ |          |
|                                                                     | < Back Next > Einish Cancel He                                                                                                    | lp       |

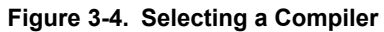

| 🗴 New Project                                                                                                    | X                                                                                                    |
|----------------------------------------------------------------------------------------------------|----------------------------------------------------------------------------------------------------|
| <ul> <li>Steps</li> <li>Choose Project</li> <li>Select Device</li> <li>Select Header</li> <li>Select Flugin Board</li> <li>Select Project Name and Folder</li> </ul> | Select Compiler<br>Compiler Toolchains<br>AVR<br>AVR<br>AVR<br>AVR (v5.4.0) [C:\Program Files (x86)\Atmel\Studio\7.0\toolchain\avr8\avr8-gnu-toolchain<br>avrasm2<br>Avrasm2 (v2.2.7) [C:\Program Files (x86)\Atmel\Studio\7.0\toolchain\avr8\avr8-gnu-toolchain<br>Avr8 [Download Latest]<br>AVC8 (v2.05) [C:\Program Files (x86)\Microchip\xc8\v2.05\bin]<br>AVC8 (v1.45) [C:\Program Files (x86)\Microchip\xc8\v1.45\bin]<br>AVC8 (v1.45) [C:\Program Files (x86)\Microchip\xc8\v1.45\bin]<br>AVC8 (v1.45) [C:\Program Files (x86)\Microchip\xc8\v1.45\bin]<br>AVC8 (v1.42) [C:\Program Files (x86)\Microchip\xc8\v1.42\bin]<br>AVC8 (v1.41) [C:\Program Files (x86)\Microchip\xc8\v1.42\bin]<br>AVC8 (v1.41) [C:\Program Files (x86)\Microchip\xc8\v1.41\bin]<br>AVC8 (v1.41) [C:\Program Files (x86)\Microchip\xc8\v1.41\bin] |
|                                                                                                    | < Back Next > Einish Cancel Help                                                                                                    |

**Code Source Platforms** 

#### Figure 3-5. Naming a New Project

| 🔀 New Project                                                                                                    |                                                                                              |                                                                 | ×                   |
|----------------------------------------------------------------------------------------------------|----------------------------------------------------------------------------------------------|-----------------------------------------------------------------|---------------------|
| Steps                                                                                                    | Select Project Name and                                                                      | l Folder                                                        |                     |
| <ol> <li>Choose Project</li> <li>Select Device</li> <li>Select Header</li> <li>Select Tool (Optional)</li> <li>Select Plugin Board</li> </ol> | Project Name:<br>Project Location:                                                           | AVR-IoT<br>C:\Projects\IoT                                      | Browse              |
| <ol> <li>Select Compiler</li> <li>Select Project Name and<br/>Folder</li> </ol>                                                               | Project Folder:                                                                              | C:\Projects\IoT\AVR-IoT.X                                       |                     |
| MPLAB<br>X IDE                                                                                                    | Overwrite existing Also delete source Set as main proje Use project location Encoding: ISO-8 | g project.<br>es.<br>ect<br>on as the project folder<br>859-1 ~ |                     |
|                                                                                                    |                                                                                              | < <u>B</u> ack Next > <u>Finish</u> C                           | Cancel <u>H</u> elp |

Figure 3-6. MCC Start Page

| Tree View Flat View                                   | System Module                             | <b>9</b>                                   |  |  |  |  |
|-------------------------------------------------------|-------------------------------------------|--------------------------------------------|--|--|--|--|
| Project Resources Generate Import Export              |                                           |                                            |  |  |  |  |
| ▼ System                                              | * Clack Control                           |                                            |  |  |  |  |
| Interrupt Manager                                     |                                           | Clock Control                              |  |  |  |  |
| Pin Module                                            | Main Clock(Hz):                           | 1000000                                    |  |  |  |  |
| System Module                                         | Clock Source :                            | Internal Oscillator                        |  |  |  |  |
| Device Resources                                      | Internal Oscillator Frequency:            | 20 MHz 👻                                   |  |  |  |  |
| CRCSCAN                                               | <ul> <li>External Clock(Hz):</li> </ul>   | 1 ≤ 1000000 ≤ 20000000                     |  |  |  |  |
| ► 🖻 EVSYS                                             | Prescaler Enable:                         |                                            |  |  |  |  |
| NVMCTRL                                               | Prescaler:                                | 2X *                                       |  |  |  |  |
| ► <sup>®</sup> TCA                                    | Q Clock Out Enable:                       |                                            |  |  |  |  |
| ▶ <sup>(5)</sup> TCB                                  |                                           |                                            |  |  |  |  |
| USART                                                 | <ul> <li>Watchdog Timer</li> </ul>        |                                            |  |  |  |  |
| ► ← VREF                                              | WDT Period:                               | Off -                                      |  |  |  |  |
| <ul> <li>Examples</li> </ul>                          | WDT Window                                |                                            |  |  |  |  |
| <ul> <li>Internet Of Things</li> </ul>                |                                           |                                            |  |  |  |  |
| <ul> <li>Examples</li> </ul>                          | ▼ Brown-out Detector                      |                                            |  |  |  |  |
| AVR-IoT Google Sensor Node     AVR-IoT WG Sensor Node | BOD Operation Mode:                       | Disabled *                                 |  |  |  |  |
| Libraries                                             | BOD Level:                                | 1.8 V ×                                    |  |  |  |  |
| ▼ Libraries                                           | BOD Sampling Frequency:                   | 1kHz sampling frequency *                  |  |  |  |  |
| <ul> <li>Soundation Services</li> </ul>               | BOD Operation in Sleep Mode:              | Disabled                                   |  |  |  |  |
| ► ¥ LED                                               |                                           |                                            |  |  |  |  |
| ► 🔾 LIN                                               | <ul> <li>Voltage Level Monitor</li> </ul> |                                            |  |  |  |  |
| 🛞 🖶 🗐 RN4870   RN4871 BLE Module                      | VLM configuration:                        | Interrupt when supply goes below VLM level |  |  |  |  |
| Serial Memory                                         | Interrupt Enable:                         |                                            |  |  |  |  |
| ► 🛠 SWITCH                                            | VLM Level:                                | VLM threshold 5% above BOD level           |  |  |  |  |
| 😔 🚼 🚏 Token Store Editor                              | "[Ľ                                       |                                            |  |  |  |  |

### 3.1.1.2 Configuring the Settings of the Project

The example module makes use of multiple libraries and peripherals. To configure the libraries, double click on each library in the Device Resources window (see below image) to view their setup windows.

**Code Source Platforms** 

Figure 3-7. AVR-IoT Peripheral Libraries

| Tree View                                | Flat Viev                       | v                     |             |        |
|------------------------------------------|---------------------------------|-----------------------|-------------|--------|
| Project Res                              | sources                         | Generate              | Import      | Export |
| <ul> <li>System</li> </ul>               |                                 |                       |             |        |
| Interru                                  | ipt Manag                       | jer                   |             |        |
| Pin Mo                                   | odule                           |                       |             |        |
| Systen                                   | n Module                        |                       |             |        |
| <ul> <li>Peripherals</li> </ul>          |                                 |                       |             |        |
| <ul> <li>Internet</li> </ul>             | Of Things                       |                       |             |        |
| ▼ Examp                                  | les                             |                       |             |        |
| <b>()</b>                                | 🛾 🔿 AVI                         | R-IoT Google          | e Sensor No | de     |
| <ul> <li>Libraries</li> </ul>            |                                 |                       |             |        |
|                                          |                                 |                       |             | _      |
| <b>(2)</b>                               | 🗏 Crypto                        | AuthLibrary           |             |        |
| 😮 🔀 🕨                                    | Crypter<br>ation Server         | oAuthLibrary<br>vices |             |        |
| <ul> <li>              € Found</li></ul> | Crypto<br>ation Servery<br>MQTT | oAuthLibrary<br>rices | ,           |        |

Figure 3-8. AVR-IoT WG Sensor Node Library Configuration

| Tree View Flat View                      | AVR-loT Google Sensor Node |                    |
|------------------------------------------|----------------------------|--------------------|
| Project Resources Generate Import Export | Con Setup                  |                    |
| ▼ System                                 | w casy setup               |                    |
| Interrupt Manager                        | Application Configuration  |                    |
| Pin Module                               | Ocommand Line Interface:   | $\checkmark$       |
| System Module                            | ② Enable Debug Messages:   |                    |
| Peripherals                              |                            |                    |
| <ul> <li>Internet Of Things</li> </ul>   | Cloud Configuration        |                    |
| <ul> <li>Examples</li> </ul>             | Project Id:                | avr-iot            |
| 😮 🔀 🔾 AVR-IoT Google Sensor Node         | Project Region:            | us-central1        |
| <ul> <li>Libraries</li> </ul>            | Registry Id:               | AVR-IOT            |
| 😵 🔀 🕾 CryptoAuthLibrary                  |                            |                    |
| Foundation Services                      | Example Code               |                    |
| 🐵 🔀 🔾 MQTT                               | Generate Example:          | On-Board Sensors * |
| 🛿 🔯 🔾 WINC15XX                           |                            |                    |
| Device Resources                         |                            |                    |
| ▼ Documents                              |                            |                    |
| ATmega4808 Product Page                  |                            |                    |
| <ul> <li>Peripherals</li> </ul>          |                            |                    |
| ▶ 🗽 AC                                   |                            |                    |
| ► 🐄 ADC                                  |                            |                    |
| CCL                                      |                            |                    |
| CRCSCAN                                  |                            |                    |
| ► 🖻 EVSYS                                |                            |                    |
| NVMCTRL                                  |                            |                    |
| ▶ ⑤ TCA                                  |                            |                    |
| ▶ ७ тсв                                  |                            |                    |
| ▶ & TWI                                  | ~                          |                    |

3.1.1.3 Component Libraries and Peripherals

**Important:** Launching MCC v3.95 or earlier will automatically install an obsolete deprecated version of the AVR-IoT WG library. To avoid using this outdated library and its components, always check that you are loading the **AVR-IoT Google Sensor Node** Library and not the "AVR-IoT WG Sensor Node" Library. The correct library will also have a blue question mark beside its name as shown below. The correct component libraries used by the module will be under **Libraries** in Device Resources panel.

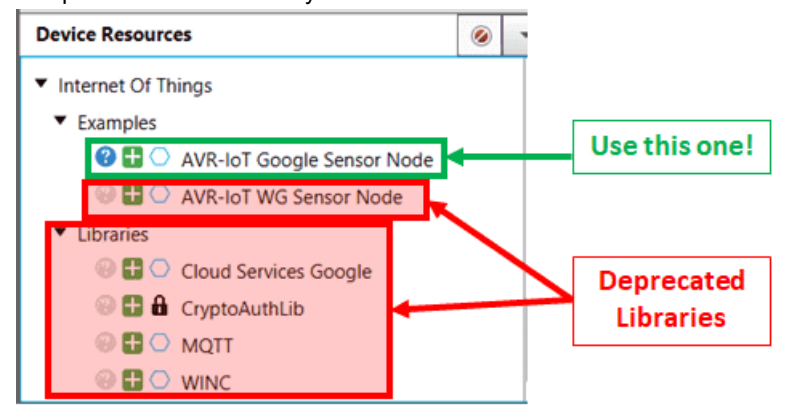

### **Code Source Platforms**

- · CrypthoAuthLib The Crypto Authentication Library (CryptoAuthLib) shows the settings needed to configure the on-board ECC608 chip that provides the security features of the AVR-IoT WG board to work. It also indicates the communication settings between the ECC608 chip and the embedded microcontroller on board, as shown in CryptoAuthLib MCC.
- WINC Under the WINC library, the user can configure the default SSID, password, authentication type, and • inclusion of IPSocket for the network to which the board will be connected, as seen in WINC MCC.
- Message Queuing Telemetry Transport (MQTT) MQTT is used as a messaging protocol which operates on top • of a TCP/UDP connection to transporting data between client and broker over the Cloud. In MCC, the user can change their MQTT host and connection time-out duration, as shown in MQTT MCC for desired application configuration).

| Figure 3 | 3-9. | CryptoAuthLib MCC |
|----------|------|-------------------|
|----------|------|-------------------|

| ( | CryptoAuthLibrary                      |                                              | <b>8</b> |  |  |
|---|----------------------------------------|----------------------------------------------|----------|--|--|
|   | ු Easy Setup                           |                                              |          |  |  |
|   | Device Settings                        |                                              |          |  |  |
|   | ② Device:                              | ATECC608A                                    | -        |  |  |
|   | ② Communication Peripheral:            | I2C                                          | -        |  |  |
|   | 7-bit left-aligned device I2C address: | 0xB0                                         |          |  |  |
|   | Library Settings:                      |                                              |          |  |  |
|   | $\checkmark$                           | Wait for maximum command response time       |          |  |  |
|   | $\checkmark$                           | Print debug statements in library            |          |  |  |
|   |                                        | Wse a constant host nonce for encrypted read |          |  |  |
|   | ► Example                              |                                              |          |  |  |
|   | Generate Example                       |                                              |          |  |  |
|   |                                        |                                              |          |  |  |
|   |                                        |                                              |          |  |  |

**Code Source Platforms** 

### Figure 3-10. WINC MCC

|                               | <b>2</b>                   |
|-------------------------------|----------------------------|
|                               |                            |
|                               |                            |
| MCHP.IOT                      |                            |
| WPA_PSK                       | -                          |
| microchip                     |                            |
|                               |                            |
| $\checkmark$                  |                            |
| $\checkmark$                  |                            |
|                               |                            |
|                               |                            |
| Disabled                      | -                          |
|                               |                            |
| SPIMASTER                     |                            |
|                               |                            |
| WINC connects to Access Point | •                          |
|                               | MCHP.IOT WPA_PSK microchip |

**Code Source Platforms** 

#### Figure 3-11. MQTT MCC

| QTT                                   |                                   |
|---------------------------------------|-----------------------------------|
| Basy Setup                            |                                   |
| <ul> <li>Software Settings</li> </ul> |                                   |
| Transport Service:                    | Wireless [WINC15XX]               |
| @ MQTT Broker Address:                | amazonaws.com                     |
| Port Type:                            | TLS                               |
| Port Number:                          | 1 ≤ 8883 ≤ 65535                  |
| 😗 Username:                           | mchpUser                          |
| Password:                             | microchip                         |
| ⑦ MQTT Transmit Buffer (bytes):       | 100 ≤ 400 ≤ 800                   |
| MQTT Receive Buffer (bytes):          | 100 ≤ 400 ≤ 800                   |
| (g) Keep Alive (s):                   | 10                                |
| Quality of Service (QoS):             | 0 ~                               |
| Publication / Subscription Settings   |                                   |
| Publish Topic:                        | mchp/iot/events                   |
| Subscribe Topic:                      | mchp/iot/config                   |
| Supporting Libraries                  |                                   |
| Scheduler Service:                    | Foundation Services TimeoutDriver |
| Supported Examples                    |                                   |
|                                       |                                   |

### 3.1.1.4 Generating MCC Files and Programming the Board

- After the addition and/or configuration of component libraries and peripherals, click the **Generate** button on the left-hand corner of the window, as shown in the Generating MCC Code, and wait for the generation to complete.
- Click the **Make and Program Device** button near the middle of the toolbar. Make sure the board is connected to the system during programming.

**Code Source Platforms** 

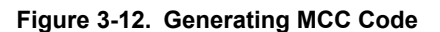

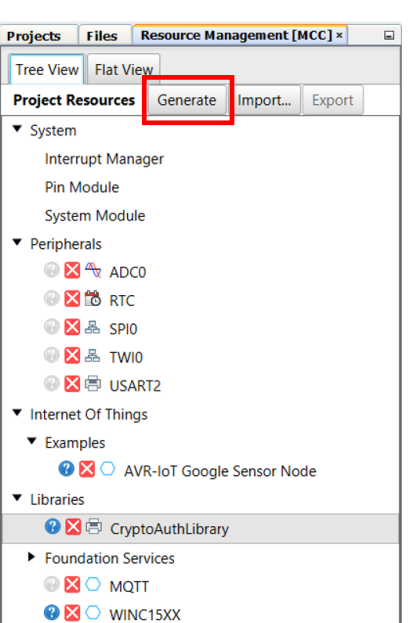

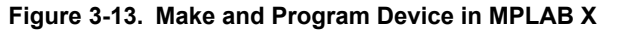

| 🕈 😭 🔐 😼 崎 🍘 Extant 🔍 🚏 * 🎇 * 🕨 🚺 👬 🗰 * 🤓 Ectabol (this vinize) How do D' (zymoriti) |                                                                                           |  |  |  |
|-------------------------------------------------------------------------------------|-------------------------------------------------------------------------------------------|--|--|--|
| Projects Files Resource Management [MCC] ×                                          | Start Page x Pin Module x System Module x Interrupt Manager x AVR-foT Sensor Node Board x |  |  |  |
| Tree View Flat View AVR-IoT Sensor Node Board                                       |                                                                                           |  |  |  |
| Project Resources Generate Import Export                                            | Basy Setup                                                                                |  |  |  |

### 3.2 Getting the Source Code from GitHub

The source code for the AVR-IoT WG development board can also be downloaded from GitHub. There are different versions of the source code for MPLAB X and Atmel Studio. The hex file is also available for download from the releases tab for drag-and-drop programming. Refer to the table below for the links to the GitHub deployments. For full URLs to the links below, refer to the Relevant Links section of this document.

#### Table 3-2. GitHub Deployment Links

| MPLAB X     | Atmel Studio |
|-------------|--------------|
| Source Code | Source Code  |
| .hex file   | .hex file    |

### 4. Hardware Guide

The AVR-IoT WG and AVR-IoT WA boards, collectively referred to as the AVR-IoT Wx boards, share the same hardware components, configuration, and schematics. For in-depth information on the hardware features of the AVR-IoT Wx boards, see the full AVR-IoT Wx Hardware User Guide. For the full URL of the document, refer to the Relevant Links section of this document.

# 5. FAQs, Tips, and Troubleshooting

### 5.1 FAQs and Tips

### 1. How can the user change the Wi-Fi configuration?

There are four ways to do it:

- 1. Connect to the USB and click the 'click-me' file to reach the dedicated page for the device and enter the new credentials in the web form. Download the resulting file to the CURIOSITY drive. Read more in Section 2.3.1 Via AVR-IoT Webpage.
- 2. Connect to the USB and open a serial port terminal (Windows users will need to install serial port drivers). From the command line, use the Wi-fi command. Read more in Section 2.3.1 Via AVR-IoT Webpage.
- 3. Press the **SW0** button while powering up the board and the WINC will turn to Access Point mode. Connect the laptop or phone to it and fill in the online form. See Section 2.3 Connecting the Board to Wi-Fi Networks for details.
- 4. Use MCC to re-build the project after changing the default Wi-Fi configuration in the WINC module. Reprogram the board using MPLAB X or drag and drop the new image to the CURIOSITY drive. Further details can be found in Section 3.1 Code Generation from MCC.

# 2. How can the user change the Wi-Fi credentials using the online form without exposing the details to security threats?

Although it appears in the browser, the Wi-Fi credential setup form does not transfer any information to third parties. A small text file (WIFI.CFG) is created (this can also be done manually using any text editor) and it is recommended that saves it directly to the CURIOSITY drive. Since the browser settings vary according to the platform and personal preferences, the user might have to change them or perform a drag and drop from the default download folder. Even though it looks like the WIFI.CFG file is now stored on the CURIOSITY drive, this is just an artifact of the operating system (caching). No file is permanently recorded and the information contained is immediately used to update the Wi-Fi module settings. These settings will be maintained after subsequent power cycles of the AVR-IoT Development Board, but the file will disappear.

### 3. Can a phone/tablet alone be used to perform the demo?

Assuming the user has a way to provide power to the board (a USB back up battery, a USB charger, a Li-Ion battery, or other 3.3V-5V power supply), the QR code can be scanned (on a sticker under the board, next to the Microchip and Google color logos) using any smartphone camera (old operating system versions might still require a separate app) and open the resulting link in the smartphone browser.

### 4. The user scanned the bar code with the phone/tablet, but nothing happened?

Ensure the scanning of the QR code present on the sticker under the AVR-IoT WG board. It can be recognized by the distinguishing squares on the three of its corners and its proximity (same sticker) to the MCHP and Google logos (in color). Although there are also other bar codes present on the Wi-Fi module, and/or the anti-static bag the board came with, those are not QR codes.

### 5. Which battery is recommended to be used with the AVR-IoT WG Sensor Node board?

Microchip recommends Li-Ion or Li-Poly batteries with at least 400 mAh capacity and 3.7V nominal. For more information about powering the board, refer to the AVR-IoT Wx Hardware User Guide.

### Other Helpful Tips:

The following steps are not required for operating the AVR-IoT WG Sensor Node board, but will significantly increase the possibility of positive results.

- 1. **Get a USB cable with all the four wires connected**. There are a lot of non-compliant USB cables available that provide only 5V power (two wires). How can the user verify it? Plug the board into the laptop and check in the File Manager (Finder) for the presence of a new hard drive (named CURIOSITY). If it fails to pop up after a second or two, the cable is not the appropriate one.
- 2. **Prepare the Wi-Fi router for the demo**. The easiest way to go is to set up the phone as a hotspot. The following credentials should be used, name (SSID): **MCHP.IOT** and password: **microchip** (**WPA 2** is assumed,

do no use WEP nor OPEN.) This Wi-Fi configuration is the factory default for all boards, so it will minimize the effort for first-time users. If preparing for a (medium/large) classroom demo, the user should set up a proper Wi-Fi router (2.4 GHz) instead. This will give a better range and capacity while using the same Wi-Fi credentials, if possible.

- 3. Make Google Chrome or Firefox the default web browser. Safari works well on MACs. Internet Explorer is not recommended.
- 4. Ensure no pop-up blockers or other anti-virus browser extensions are active. These can and will interfere with the script that is at the heart of the microsite. Often, these can be selectively disabled for that specific webpage.
- 5. Take into account the amount of Wi-Fi pollution in the place where the board is operated.
- 6. If using a router, verify that the network does not have a firewall that can block access to the Google Cloud server. If using a mobile 4G (or phone LTE hotspot) for Internet connectivity, ensure it is fully charged and does not have any firewall settings that might block access.

### 5.2 LED Status Troubleshooting

Table 5-1. Application LED Troubleshooting

| LED Sequence | Description                                                                       | Diagnosis                                                              | Action                                                                                                    |
|--------------|-----------------------------------------------------------------------------------|------------------------------------------------------------------------|----------------------------------------------------------------------------------------------------|
| 0000         | All LEDs are OFF                                                                  | Board is not programmed                                                | Download the image . hex<br>file from GitHub or the<br>AVR-IoT website                                                                                                    |
| 0000         | Only Red LED is ON                                                                | Indicates a hardware fault<br>issue with the development<br>board      | With debug option enabled<br>in MCC, connect to serial<br>terminal and pass the<br>command 'debug 4'. This<br>will print out the log<br>indicating the cause of the<br>error. |
|              | Blue LED BLINKS slowly<br>(at 0.5s rate) with all other<br>LEDs OFF               | Board is in Soft AP mode                                               | <ul> <li>Connect to the board<br/>using a phone or a<br/>network capable<br/>device</li> <li>Send updated<br/>credentials via Soft<br/>AP</li> </ul>                          |
|              | Blue LED BLINKS quickly<br>(at 0.25s rate) with all other<br>LEDs OFF             | Board is not connected to<br>an access point and trying<br>to connect. | <ul><li>Verify the access point credentials</li><li>Verify if the access point is online</li></ul>                                                                            |
|              | Green LED is BLINKING;<br>Blue LED is also<br>BLINKING quickly (at 0.25s<br>rate) | Board is using WiFi<br>DEFAULT CREDENTIALS                             | <ul> <li>Allow board to<br/>connect to Access<br/>Point</li> <li>Update<br/>CREDENTIALS<br/>through CLI if<br/>DEFAULTS selection<br/>was invalid</li> </ul>                  |

FAQs, Tips, and Troubleshooting

| continued    |                                                              |                                                       |                                                                                                    |  |
|--------------|--------------------------------------------------------------|-------------------------------------------------------|----------------------------------------------------------------------------------------------------|--|
| LED Sequence | Description                                                  | Diagnosis                                             | Action                                                                                                    |  |
|              | Blue LED is ON, Green<br>LED is BLINKING                     | Board is not connected to<br>the Google Cloud Servers | <ul> <li>Verify MQTT required ports</li> <li>Verify project credentials</li> <li>Check local network firewall settings</li> <li>Use tethered cell phone or laptop connection for internet</li> </ul> |  |
|              | Blue and Green LEDs are<br>ON but Yellow LED is OFF          | Sensor data is not being published to Cloud           | <ul> <li>Verify device<br/>registration to the<br/>project</li> <li>Check Google<br/>account settings</li> </ul>                                                                                     |  |
|              | Blue and Green LEDs are<br>ON. Yellow LED is<br>BLINKING.    | Everything is working                                 | No action required                                                                                                    |  |
|              | Blue and Green LEDs are<br>ON. Yellow LED held high/<br>low. | Subscribe topic toggle value received                 | <ul> <li>Nothing to do</li> <li>LED will reflect<br/>'Toggle' value LED<br/>behavior returns to<br/>normal after HOLD<br/>PERIOD</li> </ul>                                                          |  |

### Table 5-2. PKOB nano LED Troubleshooting

| LED Sequence | Description                                                 | Diagnosis             | Action                                                                                     |
|--------------|-------------------------------------------------------------|-----------------------|--------------------------------------------------------------------------------------------|
| 0            | PKOB nano LED is OFF                                        | Board is not powered  | <ul><li>Check the USB connection</li><li>Replace the board</li></ul>                       |
|              | PKOB nano LED is ON but<br>CURIOSITY driver is not<br>found | Faulty USB connection | <ul> <li>Check the PC device<br/>manager</li> <li>Replace the USB<br/>cable</li> </ul>     |
|              | PKoB nano LED is blinking                                   | Debugger is working   | No action required. Refer<br>to the AVR-IoT Wx<br>Hardware User Guide for<br>more details. |

## 6. Relevant Links

The following tables contain links to the most relevant documents and software for the AVR-IoT Wx Development Boards. For those accessing the electronic version of this document, the active links below will redirect to the appropriate website.

Table 6-1. AVR-IoT Relevant Links and Documentation

|                                          | URL                                                                                                    | Description                                                                                   |
|------------------------------------------|----------------------------------------------------------------------------------------------------|-----------------------------------------------------------------------------------------------|
| AVR-IoT WG website                       | www.microchip.com/DevelopmentTools/<br>ProductDetails.aspx?PartNO=AC164160                                                                                                    | Find schematics, design files, and<br>purchase the board. Set up for<br>Google Cloud IoT Core |
| AVR-IoT WG on<br>MCHPDirect              | www.microchipdirect.com/ProductSearch.aspx?<br>Keywords=AC164160                                                                                                    | Purchase the AVR-IoT WG board<br>on Microchip Direct                                          |
| AVR-IoT WA website                       | www.microchip.com/DevelopmentTools/<br>ProductDetails.aspx?PartNO=EV15R70A                                                                                                    | Find schematics, design files, and<br>purchase the board. Set up for<br>Amazon Web Services   |
| AVR-IoT WA on<br>MCHPDirect              | www.microchipdirect.com/ProductSearch.aspx?<br>Keywords=EV15R70A                                                                                                    | Purchase the AVR-IoT WA board<br>on Microchip Direct                                          |
| AVR-loT Wx Hardware<br>User Guide        | microchip.com/DS50002805                                                                                                    | Find more information on the hardware of the AVR-IoT Wx boards.                               |
| AVR-IoT WG for<br>MPLAB X on GitHub      | Source code <ul> <li>github.com/microchip-pic-avr-solutions/avr-iot-google-sensor-node-mplab</li> </ul> <li>.hex file <ul> <li>github.com/microchip-pic-avr-solutions/avr-iot-google-sensor-node-mplab/releases/latest</li> </ul> </li>   | Download the AVR-IoT WG source<br>code and .hex files for MPLAB X<br>from GitHub              |
| AVR-IoT WG for Atmel<br>Studio on GitHub | Source code <ul> <li>github.com/microchip-pic-avr-solutions/avr-iot-google-sensor-node-studio</li> </ul> <li>.hex file <ul> <li>github.com/microchip-pic-avr-solutions/avr-iot-google-sensor-node-studio/releases/latest</li> </ul> </li> | Download the AVR-IoT WG source<br>code and .hex files for Atmel Studio<br>from GitHub         |
| AVR-IoT WA for MPLAB<br>X on GitHub      | Source code <ul> <li>github.com/microchip-pic-avr-solutions/avr-iot-aws-sensor-node-mplab</li> </ul> <li>.hex file <ul> <li>github.com/microchip-pic-avr-solutions/avr-iot-aws-sensor-node-mplab/releases/latest</li> </ul> </li>         | Download the AVR-IoT WA source<br>code and .hex files for MPLAB X<br>from GitHub              |
| AVR-IoT WA for Atmel<br>Studio on GitHub | Source code <ul> <li>github.com/microchip-pic-avr-solutions/avr-iot-aws-sensor-node-studio</li> </ul> <li>.hex file <ul> <li>github.com/microchip-pic-avr-solutions/avr-iot-aws-sensor-node-studio/releases/latest</li> </ul> </li>       | Download the AVR-IoT WA source<br>code and .hex files for Atmel Studio<br>from Gitb           |

|                                     | URL                                                        | Description                                                                                                    |  |
|-------------------------------------|------------------------------------------------------------|----------------------------------------------------------------------------------------------------|--|
| MPLAB X IDE                         | www.microchip.com/mplab/<br>mplab-x-ide                    | Free IDE to develop applications for Microchip microcontrollers and digital signal controllers.                                                                                                    |  |
| Atmel Studio                        | www.microchip.com/<br>development-tools/atmel-<br>studio-7 | Free IDE for the development of C/C++ and assembler code for microcontrollers.                                                                                                    |  |
| MPLAB Code<br>Configurator<br>(MCC) | www.microchip.com/mplab/<br>mplab-code-configurator        | Free, graphical programming environment that generates<br>seamless, easy-to-understand C code to be inserted into the<br>project. Using an intuitive interface, it enables and configures<br>a rich set of peripherals and functions specific to the<br>application. |  |
| Atmel START                         | www.microchip.com/start                                    | Online tool that helps the user to select and configure<br>software components and tailor the embedded application in a<br>usable and optimized manner.                                                                                                    |  |
| Microchip Sample<br>Store           | www.microchip.com/samples/<br>default.aspx                 | Microchip sample store where the user can order samples of devices.                                                                                                    |  |
| Data Visualizer                     | www.microchip.com/mplab/<br>avr-support/data-visualizer    | A program used for processing and visualizing data. The Data<br>Visualizer can receive data from various sources such as the<br>Embedded Debugger Data Gateway Interface found on<br>Xplained Pro boards and COM ports.                                              |  |

### Table 6-2. Related Tools and Resources

# 7. Revision History

| Revision | Date    | Comments                                                                                                    |
|----------|---------|----------------------------------------------------------------------------------------------------|
| D        | 09/2020 | Updated required library versions to be compatible with MCC v4.0.0.                                                                                                    |
| С        | 06/2020 | Documented addition of Start-up button detection; Updated LED Sequence per application updates; Updated Push Button application behavior changes; Brought document up to equivalent content of PIC IoT User Guide at release. Updated screen shots to reflect AVR-IoT Library version 2.0.0, and applied minor edits for clarity. |
| В        | 11/2018 | Added the AVR-IoT Development on MCC section.                                                                                                    |
| А        | 10/2018 | Initial document release.                                                                                                    |

# The Microchip Website

Microchip provides online support via our website at www.microchip.com/. This website is used to make files and information easily available to customers. Some of the content available includes:

- **Product Support** Data sheets and errata, application notes and sample programs, design resources, user's guides and hardware support documents, latest software releases and archived software
- General Technical Support Frequently Asked Questions (FAQs), technical support requests, online discussion groups, Microchip design partner program member listing
- **Business of Microchip** Product selector and ordering guides, latest Microchip press releases, listing of seminars and events, listings of Microchip sales offices, distributors and factory representatives

# Product Change Notification Service

Microchip's product change notification service helps keep customers current on Microchip products. Subscribers will receive email notification whenever there are changes, updates, revisions or errata related to a specified product family or development tool of interest.

To register, go to www.microchip.com/pcn and follow the registration instructions.

# Customer Support

Users of Microchip products can receive assistance through several channels:

- Distributor or Representative
- Local Sales Office
- Embedded Solutions Engineer (ESE)
- Technical Support

Customers should contact their distributor, representative or ESE for support. Local sales offices are also available to help customers. A listing of sales offices and locations is included in this document.

Technical support is available through the website at: www.microchip.com/support

## **Microchip Devices Code Protection Feature**

Note the following details of the code protection feature on Microchip devices:

- Microchip products meet the specifications contained in their particular Microchip Data Sheet.
- Microchip believes that its family of products is secure when used in the intended manner and under normal conditions.
- There are dishonest and possibly illegal methods being used in attempts to breach the code protection features of the Microchip devices. We believe that these methods require using the Microchip products in a manner outside the operating specifications contained in Microchip's Data Sheets. Attempts to breach these code protection features, most likely, cannot be accomplished without violating Microchip's intellectual property rights.
- · Microchip is willing to work with any customer who is concerned about the integrity of its code.
- Neither Microchip nor any other semiconductor manufacturer can guarantee the security of its code. Code
  protection does not mean that we are guaranteeing the product is "unbreakable." Code protection is constantly
  evolving. We at Microchip are committed to continuously improving the code protection features of our products.
  Attempts to break Microchip's code protection feature may be a violation of the Digital Millennium Copyright Act.
  If such acts allow unauthorized access to your software or other copyrighted work, you may have a right to sue
  for relief under that Act.

### Legal Notice

Information contained in this publication is provided for the sole purpose of designing with and using Microchip products. Information regarding device applications and the like is provided only for your convenience and may be superseded by updates. It is your responsibility to ensure that your application meets with your specifications.

THIS INFORMATION IS PROVIDED BY MICROCHIP "AS IS". MICROCHIP MAKES NO REPRESENTATIONS OR WARRANTIES OF ANY KIND WHETHER EXPRESS OR IMPLIED, WRITTEN OR ORAL, STATUTORY OR OTHERWISE, RELATED TO THE INFORMATION INCLUDING BUT NOT LIMITED TO ANY IMPLIED WARRANTIES OF NON-INFRINGEMENT, MERCHANTABILITY, AND FITNESS FOR A PARTICULAR PURPOSE OR WARRANTIES RELATED TO ITS CONDITION, QUALITY, OR PERFORMANCE.

IN NO EVENT WILL MICROCHIP BE LIABLE FOR ANY INDIRECT, SPECIAL, PUNITIVE, INCIDENTAL OR CONSEQUENTIAL LOSS, DAMAGE, COST OR EXPENSE OF ANY KIND WHATSOEVER RELATED TO THE INFORMATION OR ITS USE, HOWEVER CAUSED, EVEN IF MICROCHIP HAS BEEN ADVISED OF THE POSSIBILITY OR THE DAMAGES ARE FORESEEABLE. TO THE FULLEST EXTENT ALLOWED BY LAW, MICROCHIP'S TOTAL LIABILITY ON ALL CLAIMS IN ANY WAY RELATED TO THE INFORMATION OR ITS USE WILL NOT EXCEED THE AMOUNT OF FEES, IF ANY, THAT YOU HAVE PAID DIRECTLY TO MICROCHIP FOR THE INFORMATION. Use of Microchip devices in life support and/or safety applications is entirely at the buyer's risk, and the buyer agrees to defend, indemnify and hold harmless Microchip from any and all damages, claims, suits, or expenses resulting from such use. No licenses are conveyed, implicitly or otherwise, under any Microchip intellectual property rights unless otherwise stated.

# Trademarks

The Microchip name and logo, the Microchip logo, Adaptec, AnyRate, AVR, AVR logo, AVR Freaks, BesTime, BitCloud, chipKIT, chipKIT logo, CryptoMemory, CryptoRF, dsPIC, FlashFlex, flexPWR, HELDO, IGLOO, JukeBlox, KeeLoq, Kleer, LANCheck, LinkMD, maXStylus, maXTouch, MediaLB, megaAVR, Microsemi, Microsemi logo, MOST, MOST logo, MPLAB, OptoLyzer, PackeTime, PIC, picoPower, PICSTART, PIC32 logo, PolarFire, Prochip Designer, QTouch, SAM-BA, SenGenuity, SpyNIC, SST, SST Logo, SuperFlash, Symmetricom, SyncServer, Tachyon, TempTrackr, TimeSource, tinyAVR, UNI/O, Vectron, and XMEGA are registered trademarks of Microchip Technology Incorporated in the U.S.A. and other countries.

APT, ClockWorks, The Embedded Control Solutions Company, EtherSynch, FlashTec, Hyper Speed Control, HyperLight Load, IntelliMOS, Libero, motorBench, mTouch, Powermite 3, Precision Edge, ProASIC, ProASIC Plus, ProASIC Plus logo, Quiet-Wire, SmartFusion, SyncWorld, Temux, TimeCesium, TimeHub, TimePictra, TimeProvider, Vite, WinPath, and ZL are registered trademarks of Microchip Technology Incorporated in the U.S.A.

Adjacent Key Suppression, AKS, Analog-for-the-Digital Age, Any Capacitor, AnyIn, AnyOut, BlueSky, BodyCom, CodeGuard, CryptoAuthentication, CryptoAutomotive, CryptoCompanion, CryptoController, dsPICDEM, dsPICDEM.net, Dynamic Average Matching, DAM, ECAN, EtherGREEN, In-Circuit Serial Programming, ICSP, INICnet, Inter-Chip Connectivity, JitterBlocker, KleerNet, KleerNet logo, memBrain, Mindi, MiWi, MPASM, MPF, MPLAB Certified logo, MPLIB, MPLINK, MultiTRAK, NetDetach, Omniscient Code Generation, PICDEM, PICDEM.net, PICkit, PICtail, PowerSmart, PureSilicon, QMatrix, REAL ICE, Ripple Blocker, SAM-ICE, Serial Quad I/O, SMART-I.S., SQI, SuperSwitcher, SuperSwitcher II, Total Endurance, TSHARC, USBCheck, VariSense, ViewSpan, WiperLock, Wireless DNA, and ZENA are trademarks of Microchip Technology Incorporated in the U.S.A. and other countries.

SQTP is a service mark of Microchip Technology Incorporated in the U.S.A.

The Adaptec logo, Frequency on Demand, Silicon Storage Technology, and Symmcom are registered trademarks of Microchip Technology Inc. in other countries.

GestIC is a registered trademark of Microchip Technology Germany II GmbH & Co. KG, a subsidiary of Microchip Technology Inc., in other countries.

All other trademarks mentioned herein are property of their respective companies.

© 2020, Microchip Technology Incorporated, Printed in the U.S.A., All Rights Reserved.

ISBN: 978-1-5224-6780-9

# Quality Management System

For information regarding Microchip's Quality Management Systems, please visit www.microchip.com/quality.

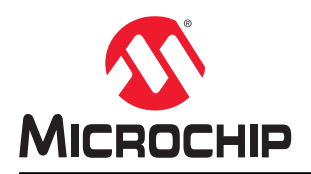

# **Worldwide Sales and Service**

| AMERICAS                  | ASIA/PACIFIC          | ASIA/PACIFIC            | EUROPE                 |
|---------------------------|-----------------------|-------------------------|------------------------|
| Corporate Office          | Australia - Sydney    | India - Bangalore       | Austria - Wels         |
| 2355 West Chandler Blvd.  | Tel: 61-2-9868-6733   | Tel: 91-80-3090-4444    | Tel: 43-7242-2244-39   |
| Chandler, AZ 85224-6199   | China - Beijing       | India - New Delhi       | Fax: 43-7242-2244-393  |
| Tel: 480-792-7200         | Tel: 86-10-8569-7000  | Tel: 91-11-4160-8631    | Denmark - Copenhagen   |
| Fax: 480-792-7277         | China - Chenɑdu       | India - Pune            | Tel: 45-4485-5910      |
| Technical Support:        | Tel: 86-28-8665-5511  | Tel: 91-20-4121-0141    | Fax: 45-4485-2829      |
| www.microchip.com/support | China - Chongging     | Japan - Osaka           | Finland - Espoo        |
| Web Address:              | Tel: 86-23-8980-9588  | Tel: 81-6-6152-7160     | Tel: 358-9-4520-820    |
| www.microchip.com         | China - Dongguan      | Japan - Tokyo           | France - Paris         |
| Atlanta                   | Tel: 86-769-8702-9880 | Tel: 81-3-6880- 3770    | Tel: 33-1-69-53-63-20  |
| Duluth, GA                | China - Guangzhou     | Korea - Daegu           | Fax: 33-1-69-30-90-79  |
| Tel: 678-957-9614         | Tel: 86-20-8755-8029  | Tel: 82-53-744-4301     | Germany - Garching     |
| Fax: 678-957-1455         | China - Hangzhou      | Korea - Seoul           | Tel: 49-8931-9700      |
| Austin, TX                | Tel: 86-571-8792-8115 | Tel: 82-2-554-7200      | Germany - Haan         |
| Tel: 512-257-3370         | China - Hong Kong SAR | Malaysia - Kuala Lumpur | Tel: 49-2129-3766400   |
| Boston                    | Tel: 852-2943-5100    | Tel: 60-3-7651-7906     | Germany - Heilbronn    |
| Westborough, MA           | China - Nanjing       | Malaysia - Penang       | Tel: 49-7131-72400     |
| Tel: 774-760-0087         | Tel: 86-25-8473-2460  | Tel: 60-4-227-8870      | Germany - Karlsruhe    |
| Fax: 774-760-0088         | China - Qingdao       | Philippines - Manila    | Tel: 49-721-625370     |
| Chicago                   | Tel: 86-532-8502-7355 | Tel: 63-2-634-9065      | Germany - Munich       |
| Itasca. IL                | China - Shanghai      | Singapore               | Tel: 49-89-627-144-0   |
| Tel: 630-285-0071         | Tel: 86-21-3326-8000  | Tel: 65-6334-8870       | Fax: 49-89-627-144-44  |
| Fax: 630-285-0075         | China - Shenvang      | Taiwan - Hsin Chu       | Germany - Rosenheim    |
| Dallas                    | Tel: 86-24-2334-2829  | Tel: 886-3-577-8366     | Tel: 49-8031-354-560   |
| Addison, TX               | China - Shenzhen      | Taiwan - Kaohsiung      | Israel - Ra'anana      |
| Tel: 972-818-7423         | Tel: 86-755-8864-2200 | Tel: 886-7-213-7830     | Tel: 972-9-744-7705    |
| Fax: 972-818-2924         | China - Suzhou        | Taiwan - Taipei         | Italy - Milan          |
| Detroit                   | Tel: 86-186-6233-1526 | Tel: 886-2-2508-8600    | Tel: 39-0331-742611    |
| Novi. MI                  | China - Wuhan         | Thailand - Bangkok      | Fax: 39-0331-466781    |
| Tel: 248-848-4000         | Tel: 86-27-5980-5300  | Tel: 66-2-694-1351      | Italy - Padova         |
| Houston, TX               | China - Xian          | Vietnam - Ho Chi Minh   | Tel: 39-049-7625286    |
| Tel: 281-894-5983         | Tel: 86-29-8833-7252  | Tel: 84-28-5448-2100    | Netherlands - Drunen   |
| Indianapolis              | China - Xiamen        |                         | Tel: 31-416-690399     |
| Noblesville. IN           | Tel: 86-592-2388138   |                         | Fax: 31-416-690340     |
| Tel: 317-773-8323         | China - Zhuhai        |                         | Norway - Trondheim     |
| Fax: 317-773-5453         | Tel: 86-756-3210040   |                         | Tel: 47-72884388       |
| Tel: 317-536-2380         |                       |                         | Poland - Warsaw        |
| Los Angeles               |                       |                         | Tel: 48-22-3325737     |
| Mission Viejo, CA         |                       |                         | Romania - Bucharest    |
| Tel: 949-462-9523         |                       |                         | Tel: 40-21-407-87-50   |
| Fax: 949-462-9608         |                       |                         | Spain - Madrid         |
| Tel: 951-273-7800         |                       |                         | Tel: 34-91-708-08-90   |
| Raleigh, NC               |                       |                         | Fax: 34-91-708-08-91   |
| Tel: 919-844-7510         |                       |                         | Sweden - Gothenberg    |
| New York, NY              |                       |                         | Tel: 46-31-704-60-40   |
| Tel: 631-435-6000         |                       |                         | Sweden - Stockholm     |
| San Jose. CA              |                       |                         | Tel: 46-8-5090-4654    |
| Tel: 408-735-9110         |                       |                         | UK - Wokingham         |
| Tel: 408-436-4270         |                       |                         | Tel: 44-118-921-5800   |
| Canada - Toronto          |                       |                         | Fax: 44-118-921-5820   |
| Tel: 905-695-1980         |                       |                         | 1 dx. ++-110-02 1-0020 |
| Fax: 905-695-2078         |                       |                         |                        |
| 1 a. 000-000-2010         |                       |                         |                        |